## How to Review and Setup Direct Deposit

Please follow the below instructions on how to review Direct Deposit information and setup an account for both Payroll and Accounts Payable.

## Step 1: Go to the Employee Dashboard

# Employee Dashboard

Employee Dashboard

Pay Advice, Benefits, Self-Service Update for D Addt'l Fed taxes), Employment Summary and V

Update addresses, contact information or marita information.

### Step 2: Go to Direct Deposit Information

#### On the Employee Dashboard click Direct Deposit Information:

| Pay Information             |                      |                            |                    | * |
|-----------------------------|----------------------|----------------------------|--------------------|---|
| Latest Pay Stub: 02/14/2020 | <u>All Pay Stubs</u> | Direct Deposit Information | Deductions History |   |

The Direct Deposit landing page will provide you with your current account information and **Pay Distribution**:

| Previous   Direct Deposit Allocation                                                                                            |                |                |                |           |          |                        |                 |
|----------------------------------------------------------------------------------------------------|----------------|----------------|----------------|-----------|----------|------------------------|-----------------|
| Pay Distribution as of 02/28/2020                                                                                               |                |                |                |           |          |                        |                 |
| Bank Name                                                                                                    | Routing Number | Account N      | Account Number |           |          | Net Pay Distribution   |                 |
|                                                                                                    |                |                |                |           |          | Total Ne               | et Pay \$223.97 |
| Proposed Pay Distribution                                                                                                    |                |                |                |           |          | *                      |                 |
|                                                                                                    |                |                |                |           |          | ) Delete               | (+) Add New     |
| Bank Name                                                                                                    | Routing Number | Account Number | Account Type   | Amount    | Priority | Net Pay Distribution   | Status          |
| 026012881 Wells Fargo Ban                                                                                                    | k xxxxx2881    | 200000000      |                | Remaining | 1        | \$223.97               | Prenote         |
|                                                                                                    |                |                |                |           |          | Total Net Pay \$223.97 |                 |
| By checking this box, I authorize the institution to initiate direct credits or debits on my behalf Cancel Changes Save Changes |                |                |                | e Changes |          |                        |                 |

Login into **Portal** and go to the **Staff** tab. Then click on the **Employee Dashboard** button at the top of the screen.

| Step 3: Add a New Account                                                                                                    |                                                                                                    |  |  |  |
|----------------------------------------------------------------------------------------------------|----------------------------------------------------------------------------------------------------|--|--|--|
| If you are signing up for the first time or adding a new acco<br>click on the <b>Add New</b> button located to the right of the scr<br>under <b>Proposed Pay Distribution</b> : | ount<br>een<br>O Delete + Add New                                                                                                    |  |  |  |
| Proposed Pay Distribution           Bank Name         Routing Number         Account Number         Account Type                                                                | O Delete      Add Nev  Amount Priority Net Pay Distribution Status                                                                                                    |  |  |  |
| Add Payroll Allocation<br>Choose an option:<br>Create from existing account information<br>Create new                                                                           | X Select whether<br>you are<br>updating a<br>current<br>account<br>allocation or<br>creating a new                                                                                                    |  |  |  |
| Enter the following information:<br>Bank Routing Number<br>Account Number<br>Select Account Type                                                                                | Add Payroll Allocation × Choose an option: Create from existing account information Create new Bank Routing Number  Account Number  Select a Type                                                                   |  |  |  |
| Amount: enter a specific amount or a percentage of what you want deposited into this account. <u>PLEASE NOTE</u> : if you are only adding one account then specify 100%.        | Amount     Priority       O Use Remaining Amount     2       Use Specific Amount     2       Use Percentage     By checking this box, I authorize the institution to initiate direct credits or debits on my behalf |  |  |  |

Select the checkbox at the bottom that states "By checking this box, I authorize the institution to initialize direct credits or debits on my behalf." Then click "Save New Deposit" to complete the transaction.

CANCEL

SAVE NEW DEPOSIT

| y checking this box, I authorize the institution to initiate direct credits or debits on my behalf |                  |  |  |  |
|----------------------------------------------------------------------------------------------------|------------------|--|--|--|
| CANCEL                                                                                             | SAVE NEW DEPOSIT |  |  |  |

## Step 4: Update to an Existing Account

To update the allocation on an existing account click on the dropdown menu under the Amount column or the Priority column depending upon which update you would like to make:

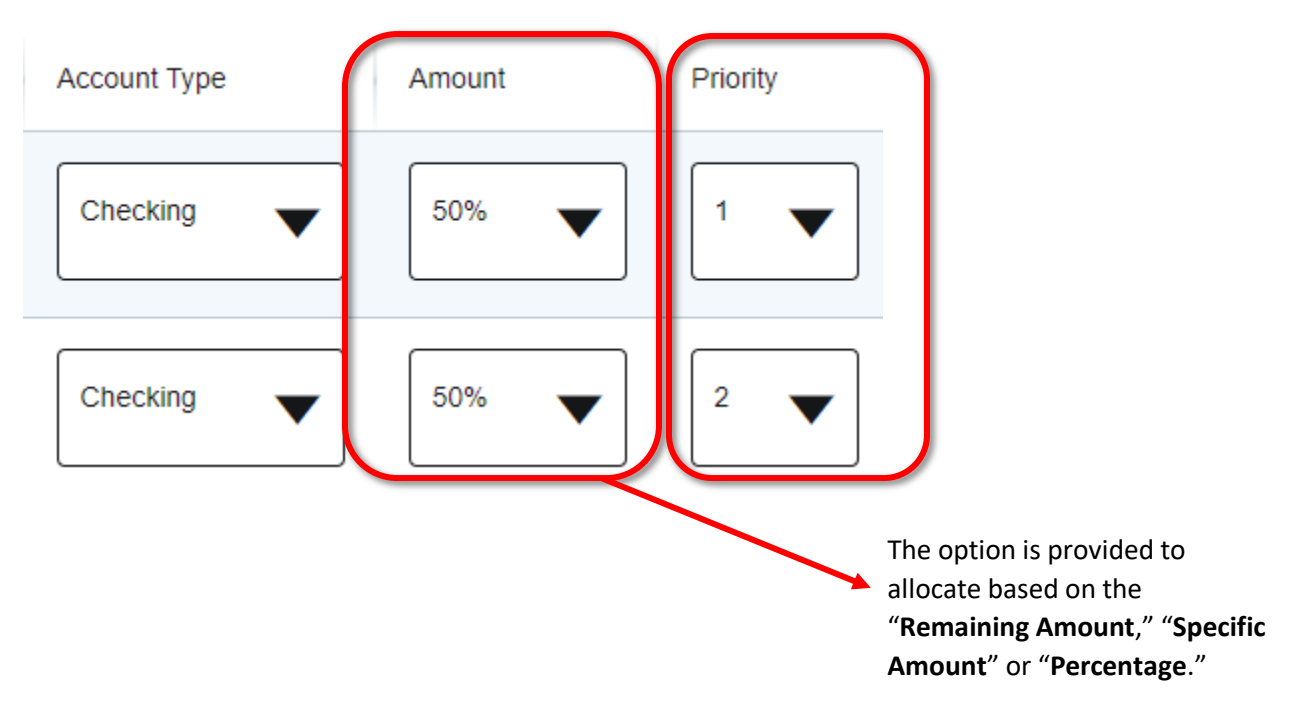

Select the checkbox at the bottom that states "By checking this box, I authorize the institution to initialize direct credits or debits on my behalf." Then click "Save Changes" to complete the transaction.

| 7 | By checking this box, I authorize the institution to initiate direct credits or debits on my behalf | Cancel Changes | Save Changes |
|---|----------------------------------------------------------------------------------------------------|----------------|--------------|
| - |                                                                                                    |                |              |

**PLEASE NOTE:** Whenever you Direct Deposit account is updated, you will receive the email notifying you of those updates. If you receive this email and **<u>DID NOT</u>** make any recent updates to your account notify <u>Payroll@pace.edu</u> immediately.

## Hello Minnie Mouse

Recent Changes have been made to your direct deposit information. The change was made at 16-APR-2020 15:34:38. If you did not initiate the change, please contact the payroll department as soon as possible at the appropriate locations below.

Thanks Payroll Department payroll@pace.edu

## **Adding Direct Deposit for Accounts Payable**

### Step 1: Adding Direct Deposit for Accounts Payable

To Add Direct Deposit for Accounts Payable, scroll to the bottom of the page to the **Accounts Payable Deposit** section and click on "Add New."

| Accounts Payable Deposit                                                 |                                                                         |                                                                                  |                                  | *         |
|--------------------------------------------------------------------------|-------------------------------------------------------------------------|----------------------------------------------------------------------------------|----------------------------------|-----------|
|                                                                          |                                                                         |                                                                                  | 🕞 Delete                         | + Add New |
|                                                                          | $({\bf i})$ You have not added an Accounts Payable a                    | llocation yet. Click "Add New" to add an allocation.                             |                                  |           |
| Follow the instruction<br>"Create from existing<br>Accounts Payable use. | s above in Step 3 if adding a Ne<br>account information." <u>PLEASE</u> | w Account. If using an existing a<br><b>NOTE:</b> Only <u>one</u> account can be | account select<br>e selected for |           |
| Add Accounts Pay                                                         | able Deposit                                                            |                                                                                  | ×                                |           |
| Choose an option:                                                        |                                                                         |                                                                                  |                                  |           |
| ○ Create from existing ac                                                | count information                                                       |                                                                                  |                                  |           |

🔾 Create new

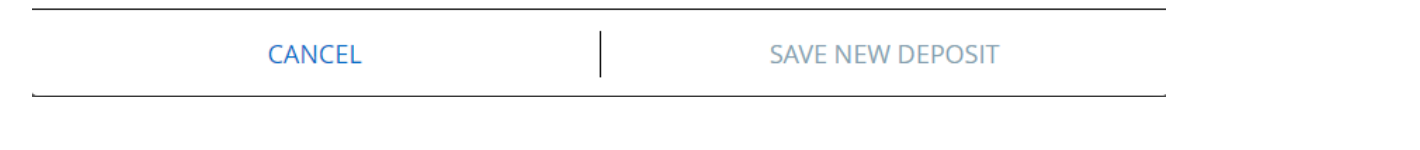

Select the bank account you would like to use from the dropdown menu. Then mark the checkbox at the bottom that states "**By checking this box, I authorize the institution to initialize direct credits or debits on my behalf**."

Click "**Save New Deposit**" to complete the transaction.

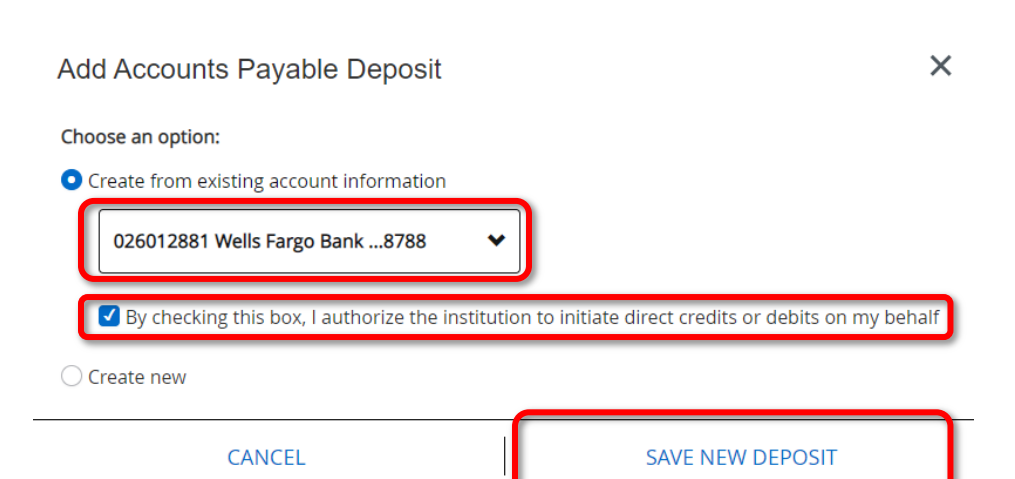